# 内科インターネット予約手順

### 【診察券をお持ちの方で WEB サービス未登録の方】

#### <事前予約取得方法 (翌日分の診察を予約します)>.

① 診察券をお持ちの方で WEB サービス未登録の方は"診察券番号"と"生年月日"を入力し「ログイン」をクリックします。

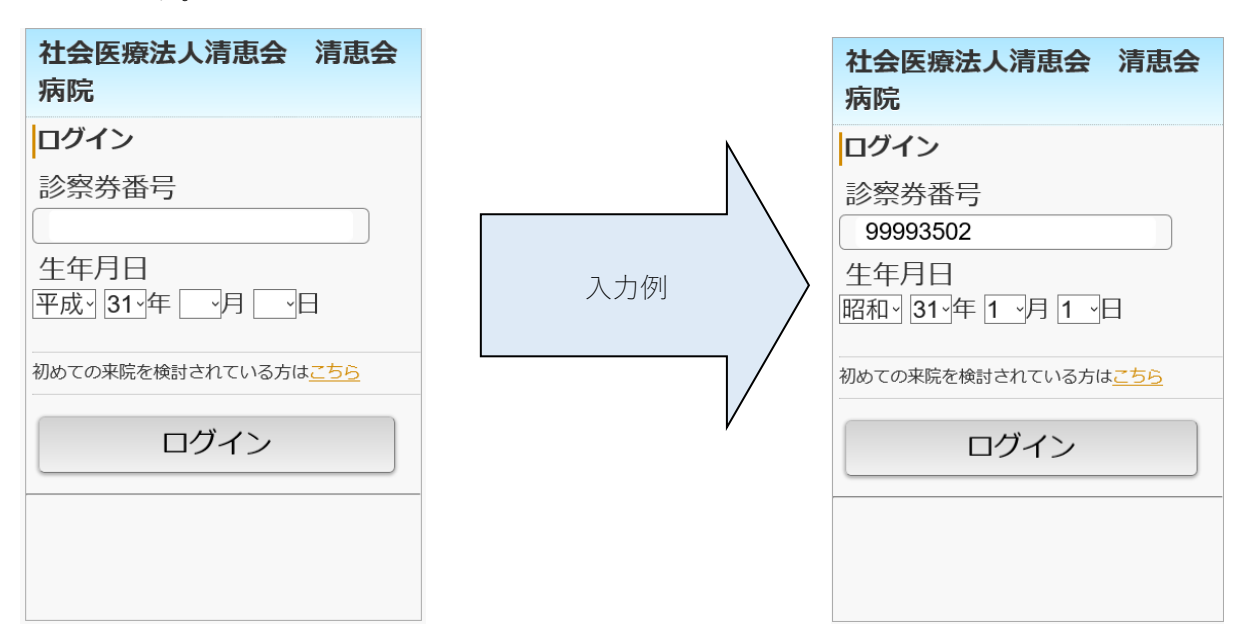

② WEB 予約の登録がまだの方は次の画面が表示されます。

免責事項や規定をご一読いただき"同意する"をクリックし「新規登録」をクリックします。

| 社会医療法人清恵会 清恵<br>病院<内科>            | 会        |
|-----------------------------------|----------|
| 受付状況                              |          |
| <sup>7入1 校1 様</sup><br>同意確認 [必須]  | 更新       |
|                                   | * *<br>* |
| □同意する                             |          |
| Web予約システムをご利用される方は、新規登録<br>って下さい。 | 禄を行      |
| 新規登録                              |          |
| <u>ログアウト</u>                      |          |

③ メールアドレス登録画面が表示されますので、アドレスを登録いただき「登録」ボタンをクリックすること で登録が完了します。

続けて診察予約も行う場合は「ログイン画面へ」をクリックします。

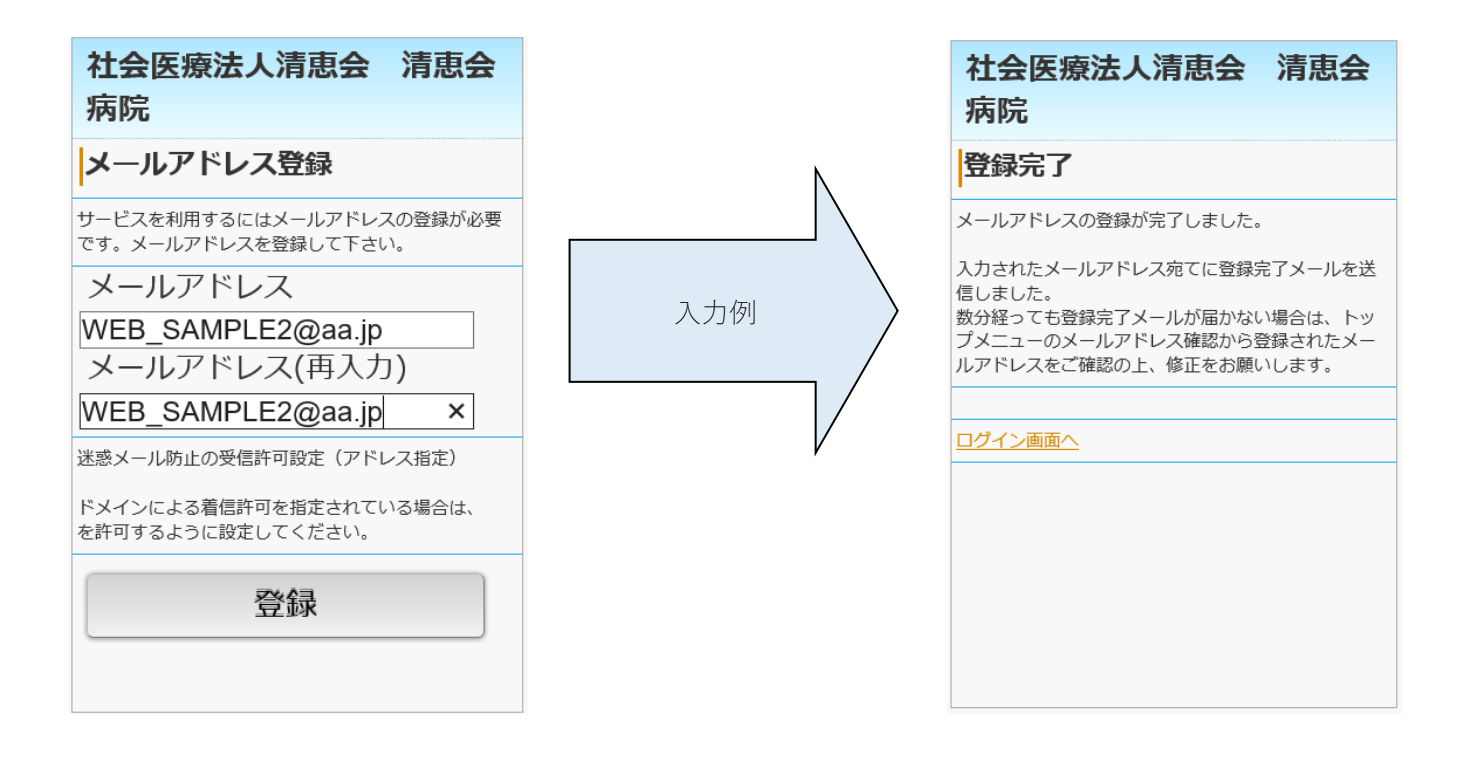

## 【診察券をお持ちの方で WEB サービス登録済の方】

#### <事前予約取得方法 (翌日分の診察を予約します)>.

①診察券をお持ちの方で WEB サービス登録済の方は"診察券番号"と"生年月日"を入力し「ログイン」をクリック します。

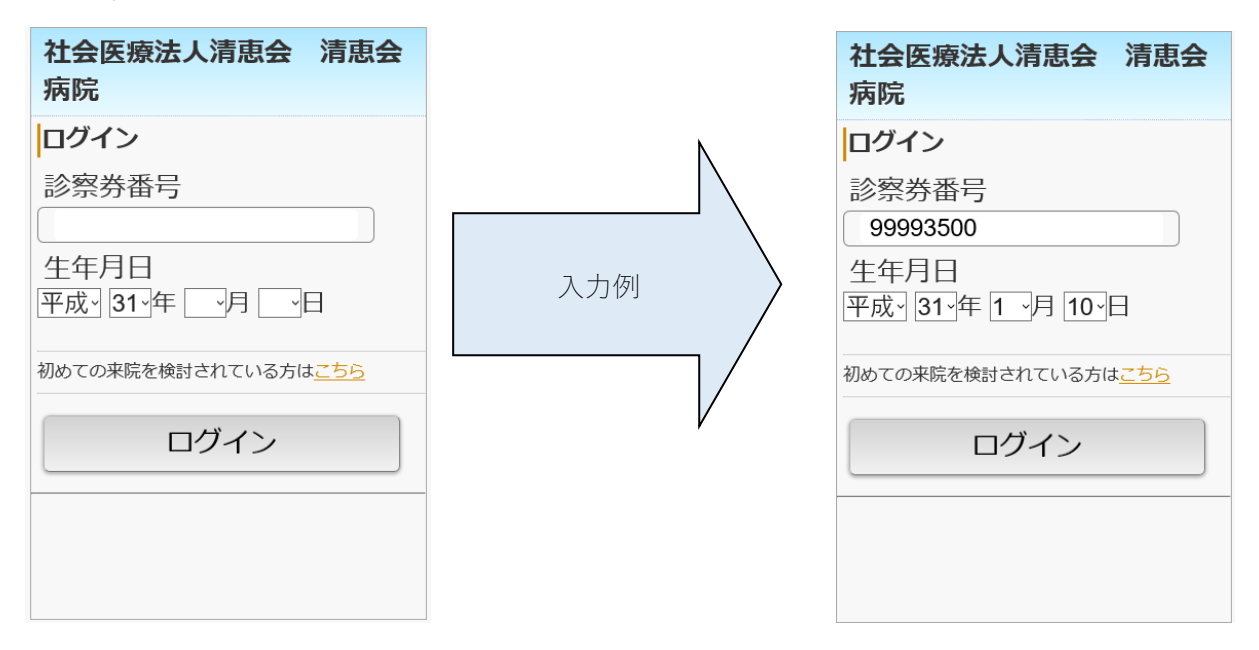

②WEB 予約のトップページが表示されますので「事前予約」をクリックします。

| 社会医療法人清恵会 清照<br>病院<内科>                                                                                                    | 会                                                                        |
|----------------------------------------------------------------------------------------------------|--------------------------------------------------------------------------|
| トップメニュー                                                                                                    |                                                                          |
| 【病院からのお知らせ】                                                                                                    |                                                                          |
| 発熱患者様は、ご来院されましたら、必ず1階 着<br>付までお声がけください。<br>                                                                                                    | ※合受<br>                                                                  |
| <ul> <li>●受付の手続き等の都合上、時間に余裕をもって、</li> <li>ください。</li> </ul>                                                                                                    | ご来院                                                                      |
| <ul> <li>●専門外来についてはインターネット予約対象外</li> <li>●診察時間につきましては以下の予約ページをご</li> </ul>                                                                                                    | です。<br>確認く                                                               |
| を設定した について、 について、 についいて、 について、 について、 について、 について、 について、 について、 について、 について、 について、 について、 にい | ます)<br>たす)                                                               |
| <ul> <li>●予約時間は目女となりよりので、診療状況により<br/>たせする場合がございます。ご了承ください。</li> </ul>                                                                                                    | 0.814                                                                    |
|                                                                                                    |                                                                          |
|                                                                                                    | 更新                                                                       |
| <u>・当日受付(内科)</u>                                                                                                    | 更新                                                                       |
| <u>・当日受付(内科)</u><br>・事前予約(内科)                                                                                                    | 更新<br>><br>>                                                             |
| <ul> <li>・当日受付(内科)</li> <li>・事前予約(内科)</li> <li>・予約確認/キャンセル</li> </ul>                                                                                                    | 更新<br>><br>>                                                             |
| ・当日受付(内科).<br>・事前予約(内科).<br>・予約確認/キャンセル<br>・メールアドレス確認/変更                                                                                                    | 更新<br>><br>>                                                             |
| ・当日受付(内科).<br>・事前予約(内科).<br>・予約確認/キャンセル<br>・メールアドレス確認/変更                                                                                                    | <ul><li>更新</li><li>&gt;</li><li>&gt;</li><li>&gt;</li><li>&gt;</li></ul> |
| <ul> <li>・当日受付(内科).</li> <li>・事前予約(内科).</li> <li>・予約確認/キャンセル</li> <li>・メールアドレス確認/変更</li> <li>ログアウト</li> </ul>                                                                                                    | 更新                                                                       |

③予約カレンダー画面が表示され予約可能な日付が"○"で表示されます。
 日付をクリックすると予約可能な時間枠が"○"で表示されます。
 取得したい枠をクリックで選択します。

| 社会病院                                                                                                    | 会医兆<br>完<内   | 療法。<br>内科>     | 人清寫<br>>       | 急急             | 清潔             | 会              | 社会医療法人清恵会 清恵<br>病院<内科> | 숦 |
|----------------------------------------------------------------------------------------------------|--------------|----------------|----------------|----------------|----------------|----------------|------------------------|---|
|                                                                                                    |              |                |                | ◎ 痓 1          |                |                | 時間選択                   |   |
| < 2023年 07月 >                                                                                                    |              |                |                |                | 月              | >              | <事前予約(内科)> 内科 [診察]     |   |
| 日         月         火         水         木         金         土           25         26         27         28         29         30         1 |              |                |                | 木<br>29        | 金<br>30        | ±<br>1         | 2023年07月13日(木)         |   |
| ×<br>2                                                                                                    | ×            | 4              | 5              | 6              | <b>X</b>       | 8              | 9:30                   | 2 |
| ×<br>9                                                                                                    | ×            | ×              | ×              | ×              | ×              | ×              | 10:00                  |   |
| ×<br>16                                                                                                    | 17           | 18<br>×        | 19             | 20             | ×              | 22<br>×        | 10:30                  | ) |
| 23                                                                                                    | 24<br>×      | 25             | 26             | 27             | 28             | 29<br>×        |                        | _ |
| 30<br>×                                                                                                    | 31<br>×      | <sup>1</sup> × | <sup>2</sup> × | <sup>3</sup> × | <sup>4</sup> × | <sup>5</sup> × | <u>トップメニューへ</u>        |   |
|                                                                                                    |              |                |                |                |                |                |                        |   |
| トップ                                                                                                    | <u>X=-</u> - | -^             |                |                |                |                |                        |   |

④ 確認画面が表示されますので「予約登録」ボタンをクリックすると予約手続きが完了します。

| <b>衬</b><br>病 | 社会医療法人清恵会 清恵会<br>病院<内科> |                 |   |  |  |  |
|---------------|-------------------------|-----------------|---|--|--|--|
| 登             | 登録完了                    |                 |   |  |  |  |
| <事            | 前予約(内科)>                |                 |   |  |  |  |
| 来院時のご案内       |                         |                 |   |  |  |  |
| 予約を承りました。     |                         |                 |   |  |  |  |
| 登録<br>ご研      | 影完了後メールが届き<br>謳怒ください。   | きます。            |   |  |  |  |
|               | 診療科                     | 内科              |   |  |  |  |
|               | 診療行為                    | 診察              |   |  |  |  |
|               | 医師                      | WEB 予約(内科)      |   |  |  |  |
|               | 予約日                     | 2023年07月13日(木)  |   |  |  |  |
|               | 予約時間                    | 9:30            |   |  |  |  |
|               |                         |                 | - |  |  |  |
| על            | <u>ר-ב-א</u> לי         |                 |   |  |  |  |
| 来<br>だ        | 院時は内科受付ではな<br>さい。       | ☆く、1階 総合受付へお越しく |   |  |  |  |

|           | <b>社</b><br>洞                               | 上会医療法人<br>「院<内科> | 、清恵会 清恵会       |  |  |  |  |
|-----------|---------------------------------------------|------------------|----------------|--|--|--|--|
| 登録完了      |                                             |                  |                |  |  |  |  |
|           | <事前予約(内科)>                                  |                  |                |  |  |  |  |
|           | 来院時のご案内                                     |                  |                |  |  |  |  |
|           | 予約                                          | を承りました。          |                |  |  |  |  |
|           | 登録完了後メールが届きます。<br>ご確認ください。<br><u>診療科</u> 内科 |                  |                |  |  |  |  |
|           |                                             |                  |                |  |  |  |  |
| $\rangle$ |                                             | 診療行為             | 診察             |  |  |  |  |
|           |                                             | 医師               | WEB 予約(内科)     |  |  |  |  |
|           |                                             | 予約日              | 2023年07月13日(木) |  |  |  |  |
|           |                                             | 予約時間             | 9:30           |  |  |  |  |
|           |                                             |                  |                |  |  |  |  |
|           | <u>Þ</u> »                                  | ップメニューへ          |                |  |  |  |  |
|           | 来院時は内科受付ではなく、1階 総合受付へお越しく<br>ださい。           |                  |                |  |  |  |  |

<当日予約取得方法 (当日の診察を予約します)>.

ログイン後に WEB 予約のトップページから「当日予約」をクリックします。 以降の操作は③と同様となります。

| 社会医療法人清恵会 清恵会<br>病院<内科>                                                                          |
|--------------------------------------------------------------------------------------------------|
| トップメニュー                                                                                          |
| 【病院からのお知らせ】<br>                                                                                  |
| 発熱患者様は、ご来院されましたら、必ず1階 総合受<br>付までお声がけください。<br>                                                    |
| ●受付の手続き等の都合上、時間に余裕をもってご来院<br>ください。<br>● 専問の史についてはくいな、さいと来の対象のです。                                 |
| ● 専門外来についてはインターネット予約対象外です。<br>●診察時間につきましては以下の予約ページをご確認く                                          |
| <ul> <li>○子約はヨロから翌日までおとりできます)</li> <li>●予約時間は目安となりますので、診療状況によりお待たせする場合がございます。ご了承ください。</li> </ul> |
| 更新                                                                                               |
| <u>・当日受付(内科)(9:30)</u> 、                                                                         |